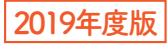

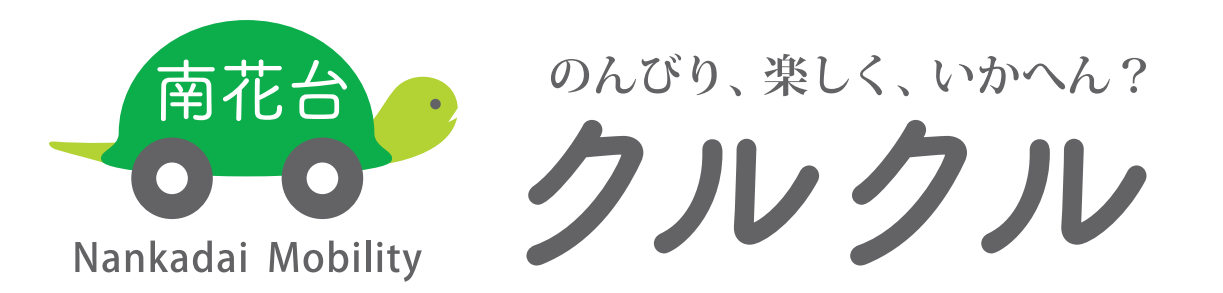

# 「**のりあい」**から、「ふれあい」へ。

この乗物、ただの乗り合いちゃいますねん。 ちっちゃい子も若いヒトも、おっちゃん、おばちゃん、じいちゃん、 ばあちゃんも 気ぃよー乗ってもろて、 楽しくしゃべって、元気になって、みんな笑顔になれる。そんな乗物にしたいんよ! ほんで、これに乗って、色んな仲間ができて、やがてみんなが助け合う仲になる! つまりね、「のりあい」から「ふれあい」へ! ちゅうことですわ。 この乗物がね、街をクルクル走って、街に「色」つけて、 今までとちゃう、おもろい乗物になったら、

この南花台から、クルクルと終わることがあらへんお話が始まるし、めっちゃええやん!

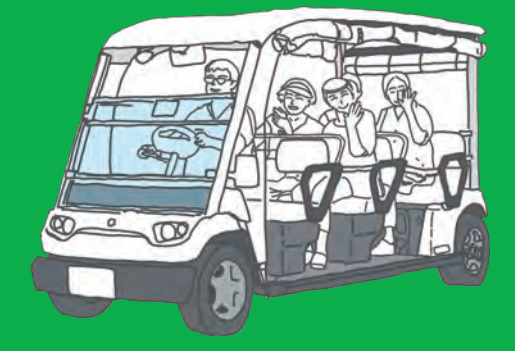

## ●ロゴデザイン意図

時速 10km という低速走行と健康長寿のイメージからゆっくりと着実に動く、 亀をモチーフにしました。亀の甲羅は、南花台の緑多き台地を表現しています。

#### ●ネーミング (クルクル) 意図

乗物が南花台を巡回走行する様子と持続可能な地域未来をイメージして 誰でもが分かりやすくて、覚えやすいネーミングとしました。 来る・回る・続く・身軽に動く等を想起させます。

# 利用ガイド

## どんなときに乗る?

A. お買い物・通院・サークル・趣味・地域活動・おけいこ 自宅からバス停までの移動など、なんにでもご利用できます。

## だれが利用できる?

A. 子どもから高齢者の方まで、どなたでもご乗車いただけます。

## 乗車賃は?

A. 当面の間は無料ですが、

自立運営をめざすため来年度から有料での運行を予定しています。

## だれが運営してる?

A. 地域のボランティアのみなさんがチームで運営しています。 ◎運行チーム ◎予約受付チーム ◎広報チーム

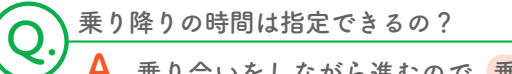

乗り合いをしながら進むので、<mark>乗り降りの時間指定はできません。</mark> \*時刻表はありません

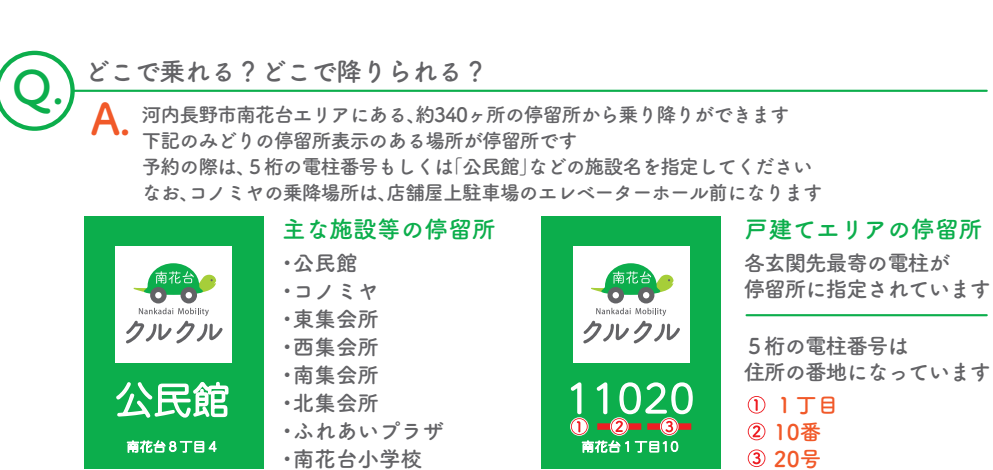

ご乗車の際はアンケートにご協力をお願いします 🖊 月・木曜日(12/30・1/2・1/6を除く) ■ 運行日 \*天候・その他の事情により運休する場合があります  $9:30 \sim 16:00$ ■ 運行時間 アプリ・WEBでの予約 ⇒ 9:00~16:00 乗車予約可能時間 電話での予約  $\Rightarrow$  9:15~16:00 ■ 乗車予約・乗り降りの流れ 乗車予約する 乗車予約方法は 次ページからご覧ください 予約は、乗車する当日のみ \*時間指定や、前日の予約はできません \*当日予約でも、利用時刻指定はできません。 予約完了 予約完了後、予約番号・乗車予定時刻をお知らせします アプリ・WEBでの予約 ⇒ 予約完了画面に表示 電話での予約 ⇒ 電話にてお知らせ \*予約した現在時刻から最短で乗車できる車両のご案内をします。 指定した乗車ポイントへいく 乗車予定時刻に乗車ポイントでお待ちください \*予約受付状況により運行ルートが刻々と変わるため、到着時刻が多少遅れる場合があります。 乗車する 南花台 予約番号を伝えて乗車ポイントにてご乗車ください

降車する

降車ポイントにて降車してください

2

南花台

# | クルクルの予約をするにはまず利用者 登録が必要です

# \*登録方法は以下の2つ

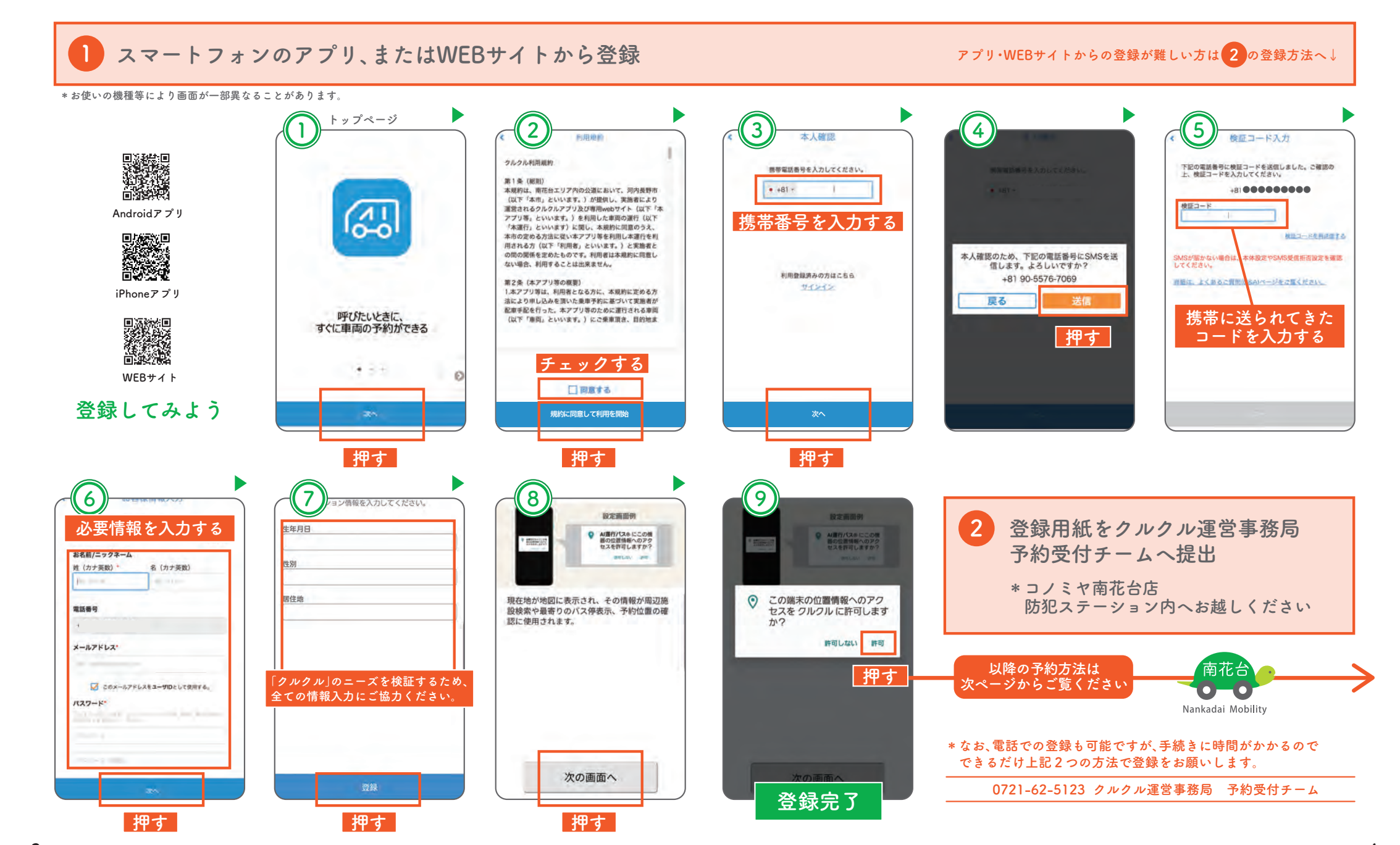

4

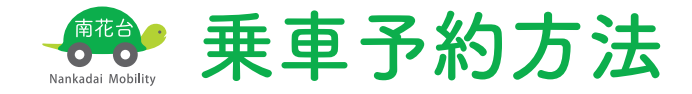

# \ オススメ / 実際にアプリまたはWEBを使ってみよう

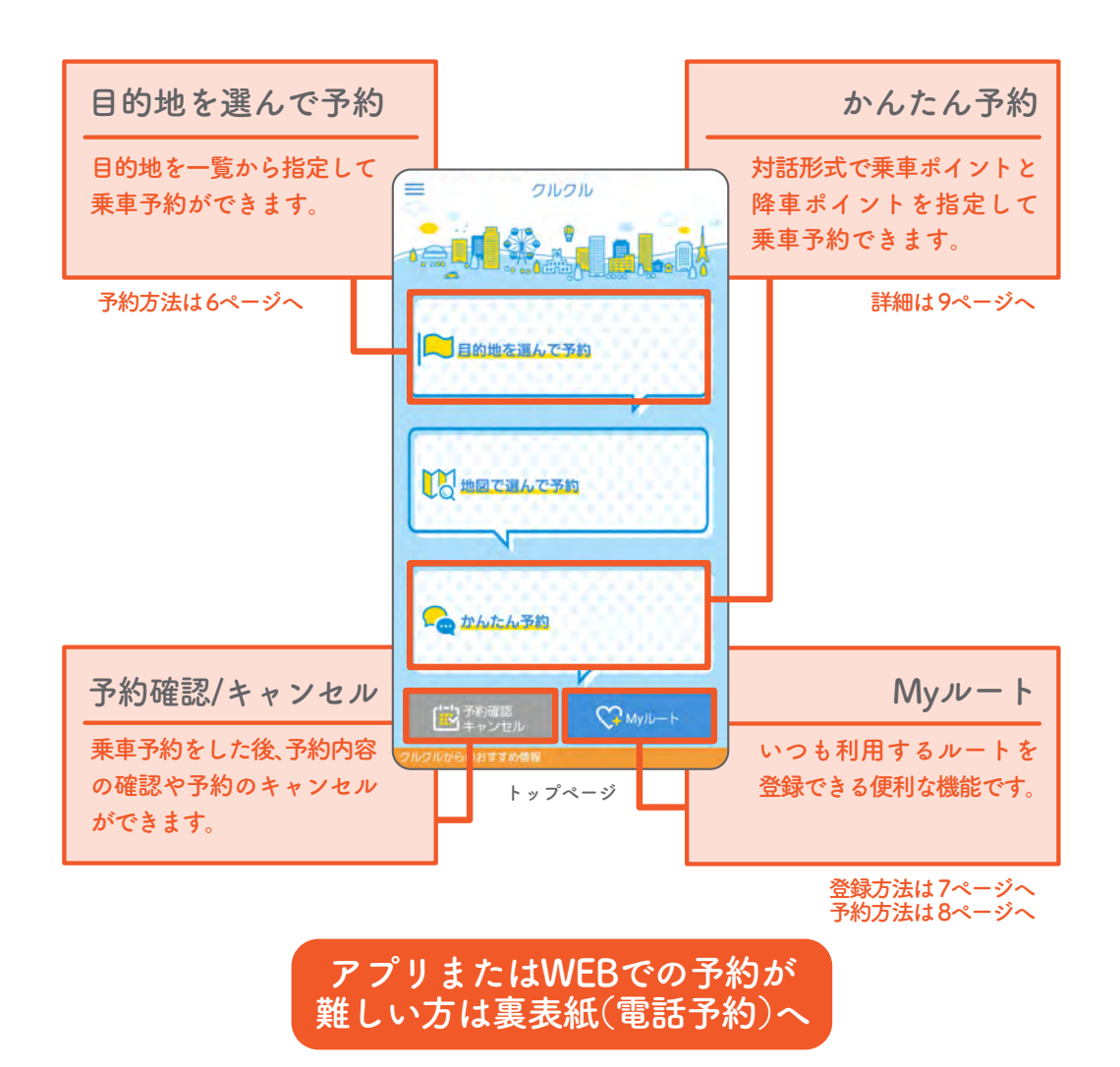

# 目的地を選んで予約

## アプリ・WEB予約

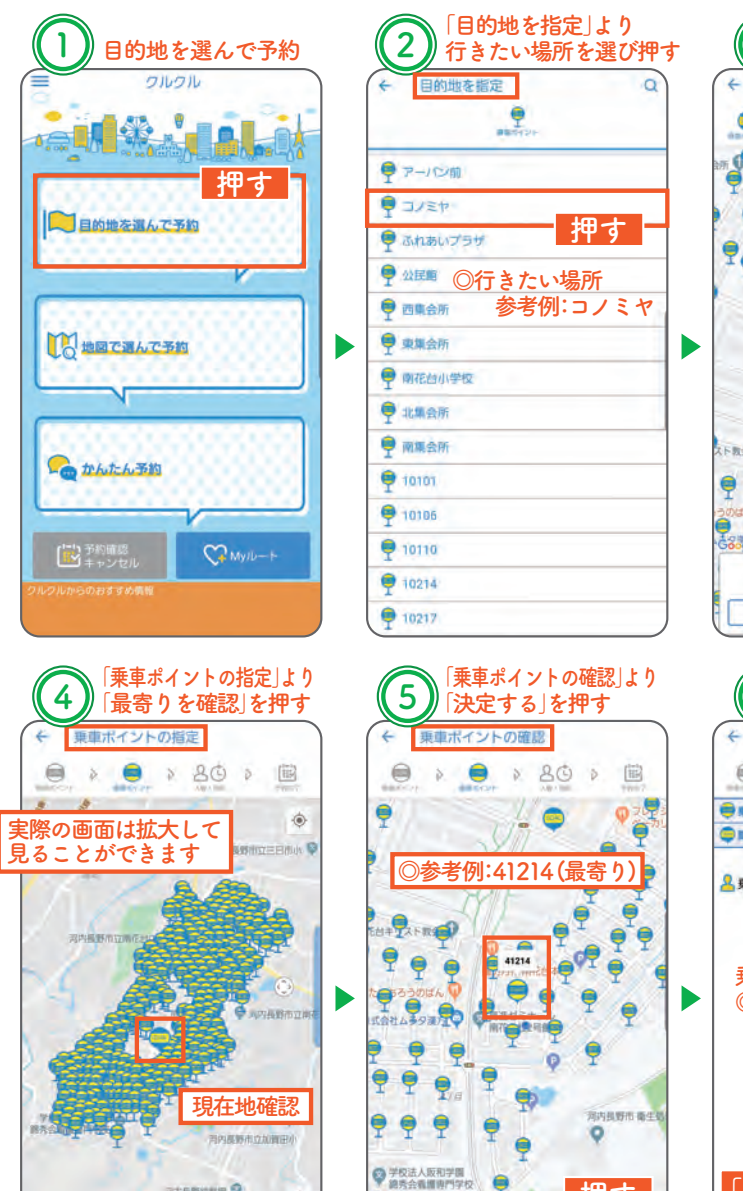

司六氏的幼桃园 ?

受護部りを確認

押す

oogle

+

Google

展る

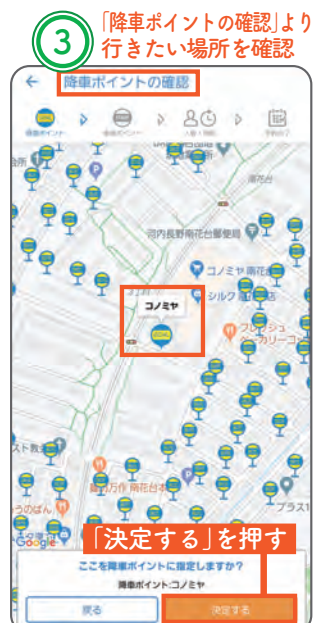

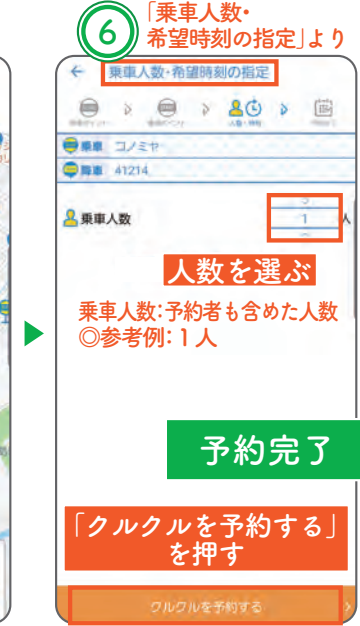

押す

ここを乗車ボイントに指定しますか?

BB#4725-41214

# 目的地を選んで予約~Myルート登録方法

より

いいえ

Lat. Sal

「はい」を押す

「Myルート」を押す

クルクル

书約番号

0066

### 「目的地を選んで予約」より 2 予約後 7ルグル配車中 - Inl 书約番号 1号車 1号車 0066 担当バス決定 今回ご予約のルートをMyルートに登録します 乗車予定:15:04 1号車 \*登録すると「TOP > Myルート」から手間なく予約が できます。 今から2分後 (1人) 降車予定:15:09 前にる 「閉じる」を押す 「クルクル配車中|より 5 4 左上の「家マーク」を押す クルクル配車中 押す 予約番号 1号車 0066 目的地を選んで予約 (1) ■最高額に、ドライバへ吊約器県本お伝えください 💙 0/8 m 🔻 15:04 🕫 🤤 41214 1000 😑 🔍 anna 🗸 地図で選んで予約 15:09 # 🗢 그/ミヤ (MEC)52 > ---- かんたん予約 RE/RESERVICTIVE

Myルート登録について

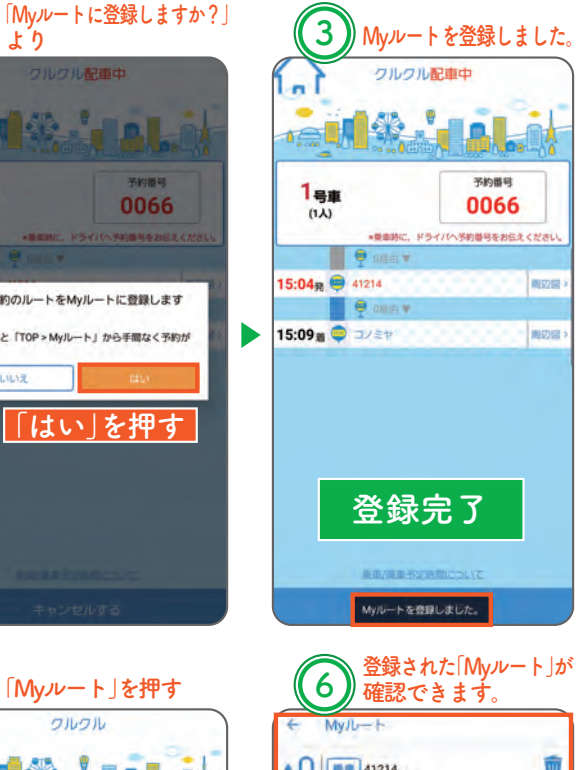

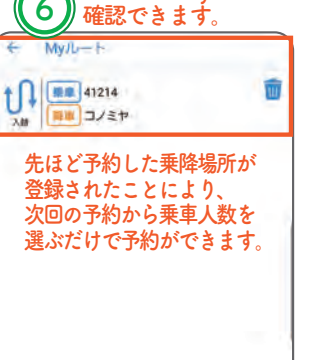

7.00

「My ルート」とは?

乗降ポイントを登録することで、手隠なく予約ができる種

肥。 便康予約後の画面から登録することができます。

押す

My/b-+

# Myルートから予約する

アプリ・WEB予約

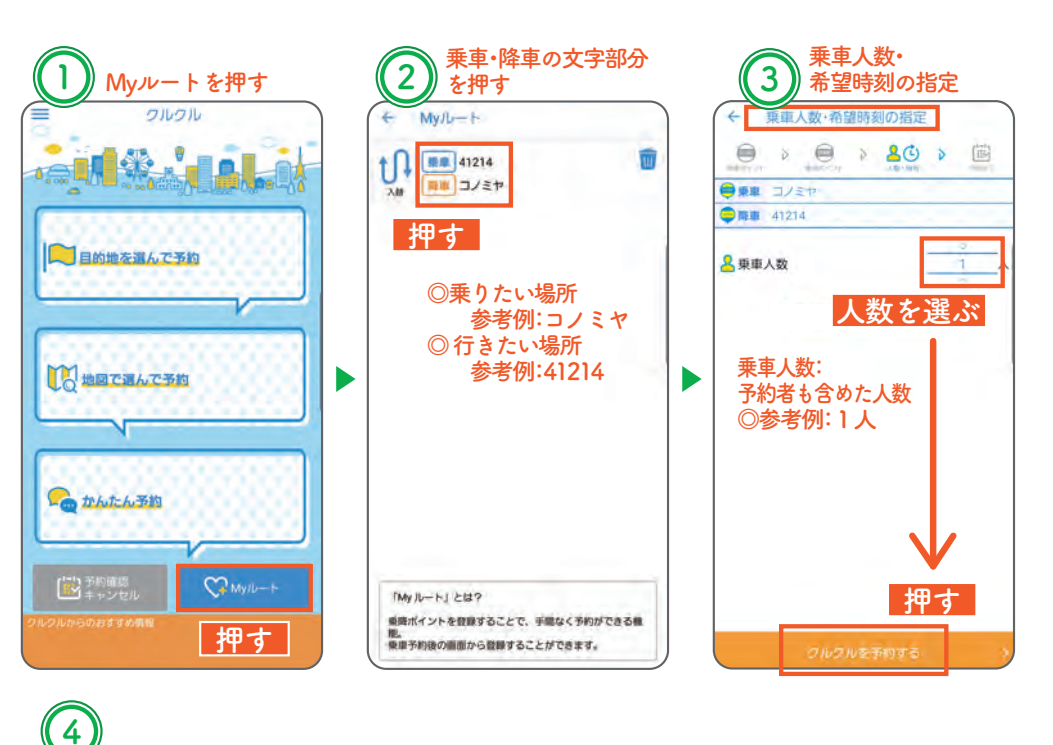

予約番号

0068

押す

担当バス決定

(1人) 降車予定:15:25

MUS

乗車予定:15:21 1号車 今から4分後

1号車

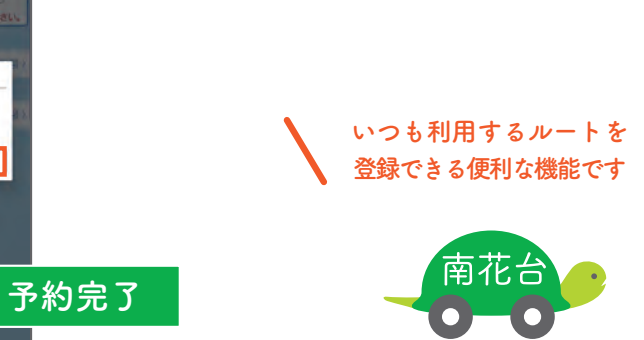

Nankadai Mobility

8

# かんたん予約

## アプリ·WEB予約

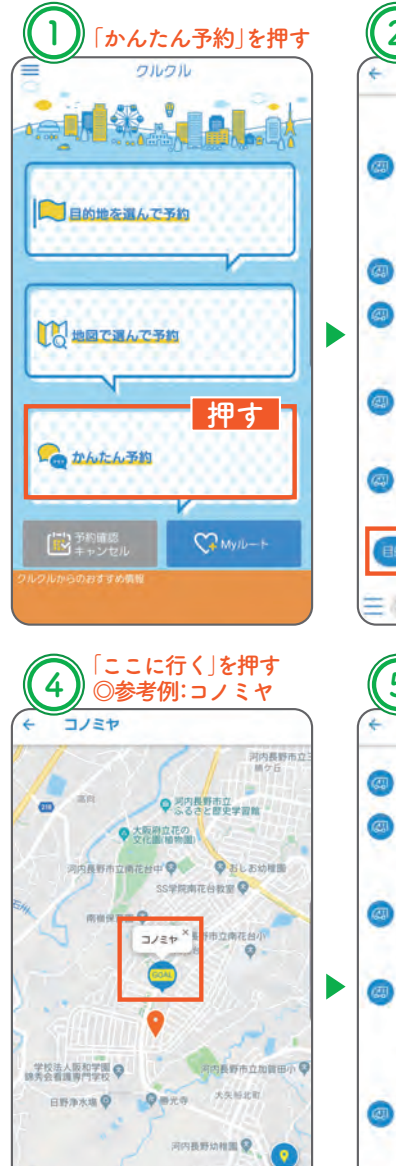

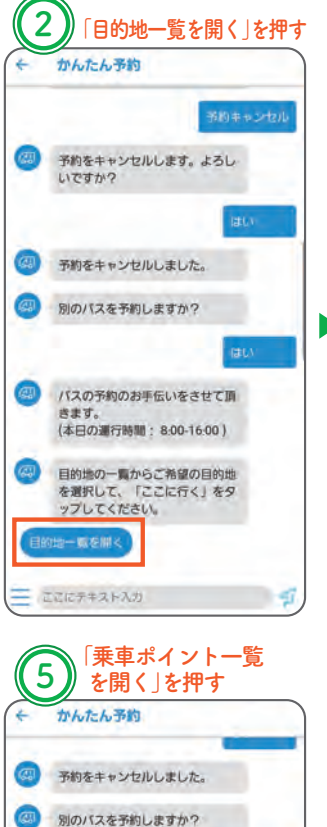

バスの予約のお手伝いをさせて頂

(本日の運行時間: 8:00-16:00)

目的地の一覧からご希望の目的地

を選択して、「ここに行く」をタ

東車ボイントの一覧からご希望の

東車ボイントを選択して、「ここ

押す

から乗る」をタップしてくださ

ップしてください。

41804

9 41808

9 41823

41824

きます。

66

東南ボイント一覧を開く

ここにテキスト入力

大矢后中町 時山愛

押す

|                                                                                                    |                                                                                                    |                               | 0                    |                 |                                 |
|----------------------------------------------------------------------------------------------------|----------------------------------------------------------------------------------------------------|-------------------------------|----------------------|-----------------|---------------------------------|
| _                                                                                                    | _                                                                                                    | 8851                          | 211                  |                 |                                 |
| 97-                                                                                                    | 10前                                                                                                    | -                             |                      |                 |                                 |
| <b>9</b> 37                                                                                                    | ミヤ                                                                                                    |                               | _                    | tm-             | -                               |
| 9 Jah                                                                                                    | あいプラ                                                                                                    | t.                            |                      | ያዊ ያ            |                                 |
| 9 公民                                                                                                    | <b>E</b>                                                                                                    | ◎参                            | 考例:                  | コノ              | ミヤ                              |
| 「 西東                                                                                                    | 会所                                                                                                    |                               |                      |                 |                                 |
| 東東 🖳                                                                                                    | 会所                                                                                                    |                               |                      |                 |                                 |
| 🥊 लागरह                                                                                                    | 台小学校                                                                                                    | B                             |                      |                 | _                               |
| 9 :11.M                                                                                                    | 会所                                                                                                    |                               | _                    |                 | _                               |
| 学 南線                                                                                                    | 会所                                                                                                    |                               |                      |                 |                                 |
| 1010                                                                                                    | n                                                                                                    |                               |                      |                 |                                 |
| T 1010                                                                                                    | 26                                                                                                    |                               |                      |                 |                                 |
| P 101                                                                                                    | 10                                                                                                    |                               |                      |                 |                                 |
|                                                                                                    |                                                                                                    |                               |                      |                 |                                 |
| 1 102<br>102                                                                                                    | 17                                                                                                    | 垂車ポノ                          | イント                  | を指す             | 2131                            |
| Ţ 102<br>¶ 102<br>← 3                                                                                                    |                                                                                                    | 乗車ポイ<br>乗りた<br>ントを            | イント<br>こい場           | を指定             | むより<br>を押す<br>Q                 |
|                                                                                                    |                                                                                                    | 乗車ポン<br>乗りた<br>ントを            | イント<br>こい場           | を指約<br>新」3      | 記<br>より<br>を<br>押す<br>の         |
| I 102<br>¶ 102<br>← I<br>¶ 412<br>¶ 412                                                                                                    | 17<br>〕 「手<br>日本<br>14<br>18                                                                                                    | 乗車ポ<br>乗りた<br>ントを             |                      | を指<br>新」?<br>コ  |                                 |
| I 102<br>102<br>↓<br>102<br>↓ | 17<br>〕 「亨<br>同<br>同<br>14<br>18<br>33                                                                                                    | 乗車ポ<br>乗りた<br>ントを             |                      | を指約<br>所」で      |                                 |
| I 102<br>102<br>↓<br>102<br>↓ | 17<br>「<br>夏<br>東<br>東<br>東<br>北<br>代<br>一<br>14<br>18<br>33<br>37                                                                                                    | 乗車ポ <i>パ</i><br>乗りた<br>ントを    |                      | を指う<br>所」?<br>】 |                                 |
| I 102                                                                                                    | 17<br>「引<br>東北ボイ<br>14<br>18<br>33<br>37<br>35                                                                                                    | 乗車ポル<br>乗りた<br>ントを開           | イント<br>こい場<br>確<br>打 | を指う<br>所」?      |                                 |
| I 102   Image: Total state 102   Image: Total state 102   <                                                                                                    | 17<br>17<br>東北水イ<br>14<br>18<br>33<br>37<br>35<br>10                                                                                                    | 乗車ポイ<br>乗りた<br>ントを            |                      | を指約<br>新川3      |                                 |
| I 102   Image: Total state 102   Image: Total state 102   <                                                                                                    | 17<br>下手<br>東北水イ<br>14<br>18<br>33<br>37<br>35<br>10<br>32                                                                                                    | 乗車ポッ<br>乗りた<br>ントを            |                      | を指示             |                                 |
| I 102   Image: Top 102 Image: Top 102   Image: Top 102 Image: Top 102                                                                                                    | 77<br>「夏」<br>東北ボイ<br>14<br>18<br>13<br>15<br>10<br>12<br>17<br>17                                                                                                    | 乗車ポッ<br>乗りた<br>ントを開           | イント<br>たい場<br>種      | を指訳<br>所」<br>マ  |                                 |
| ▼ 102*   ● 102*   ● 102*   ● 102*   ● 110*   ● 412*   ● 412*   ● 413*   ● 414*   ● 414*   ● 415*   ● 415*   ● 415*                                                                                                    | 17<br>「夏<br>夏<br>東<br>北<br>イ<br>14<br>18<br>13<br>13<br>17<br>15<br>5<br>10<br>22<br>17<br>11                                                                                                    | 乗車ポ <i>ポ</i> 、<br>乗りた<br>ントを# |                      |                 | 定<br>は<br>に<br>で<br>で<br>の<br>の |
| ▼ 102'   ● 102'   ● 102'   ● 102'   ● 110'   ● 412'   ● 412'   ● 412'   ● 413'   ● 414'   ● 414'   ● 414'   ● 415'   ● 415'   ● 417'                                                                                                    | 17<br>17<br>17<br>17<br>17<br>14<br>18<br>13<br>13<br>17<br>15<br>10<br>12<br>17<br>11<br>14<br>14<br>18<br>13<br>13<br>17<br>15<br>10<br>12<br>17<br>14<br>14<br>14<br>14<br>15<br>15<br>10<br>15<br>10<br>15<br>10<br>10<br>10<br>10<br>10<br>10<br>10<br>10<br>10<br>10 | 乗車ポ<br>乗りた<br>ントを推            |                      | を指別<br>所」?<br>」 |                                 |

「目的地を指定」より

行きたい場所を押す

3

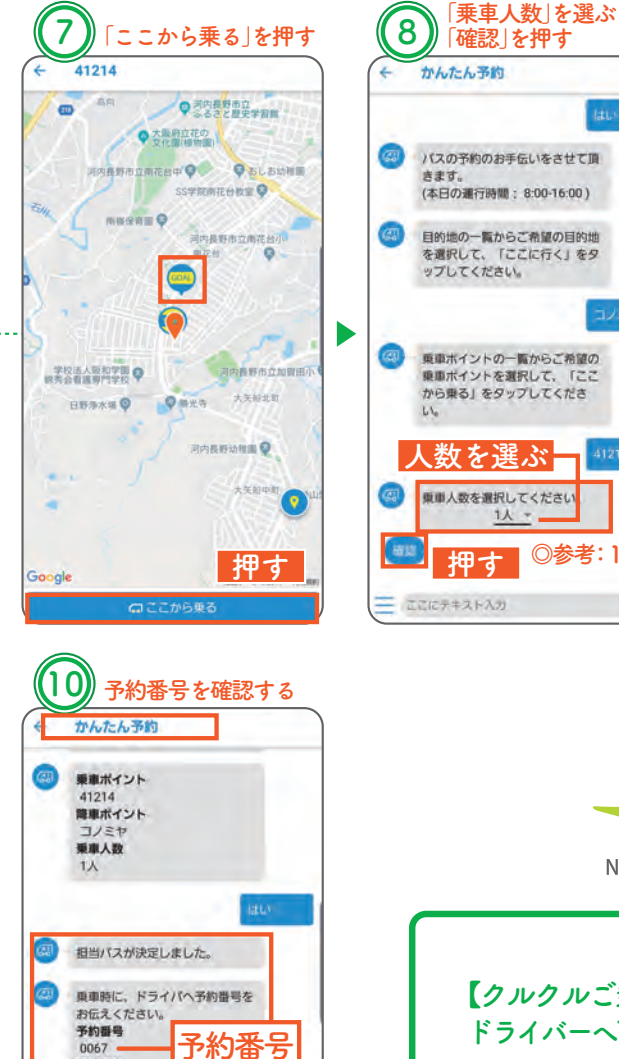

0067 -相当重面

15:10

15:15

クルクル1号車

乗車予定時刻

(今から2分後)

降車予定時刻

ここにテキスト入力

0067

予約完了

1

9 「はい」を押す かんたん予約 **C** 東車ボイントの一覧からご希望の パスの予約のお手伝いをさせて頂 東車ボイントを選択して、「ここ から乗る」をタップしてくださ (本日の運行時間: 8:00-16:00) 44 目的地の一覧からご希望の目的地 を選択して、「ここに行く」をタ (四) 乗車人数を選択してください。 亜車ホイントの一覧からご希望の 以下の内容でパスを予約します。 乗車ポイントを選択して、「ここ よろしいですか? から乗る」をタップしてくださ 栗車ボイント 41214 降車ポイント コノミヤ 東単人数を選択してください 要重人数 11 押す ◎参考:1人 押す 1 ここにテキスト入力 南花台

予約内容確認

Nankadai Mobility

【クルクルご乗車時に】 ドライバーへ下記内容をお伝えください。 予約番号: 4桁の予約番号 

乗車人数: 予約時の乗車人数 (2)

-

Google

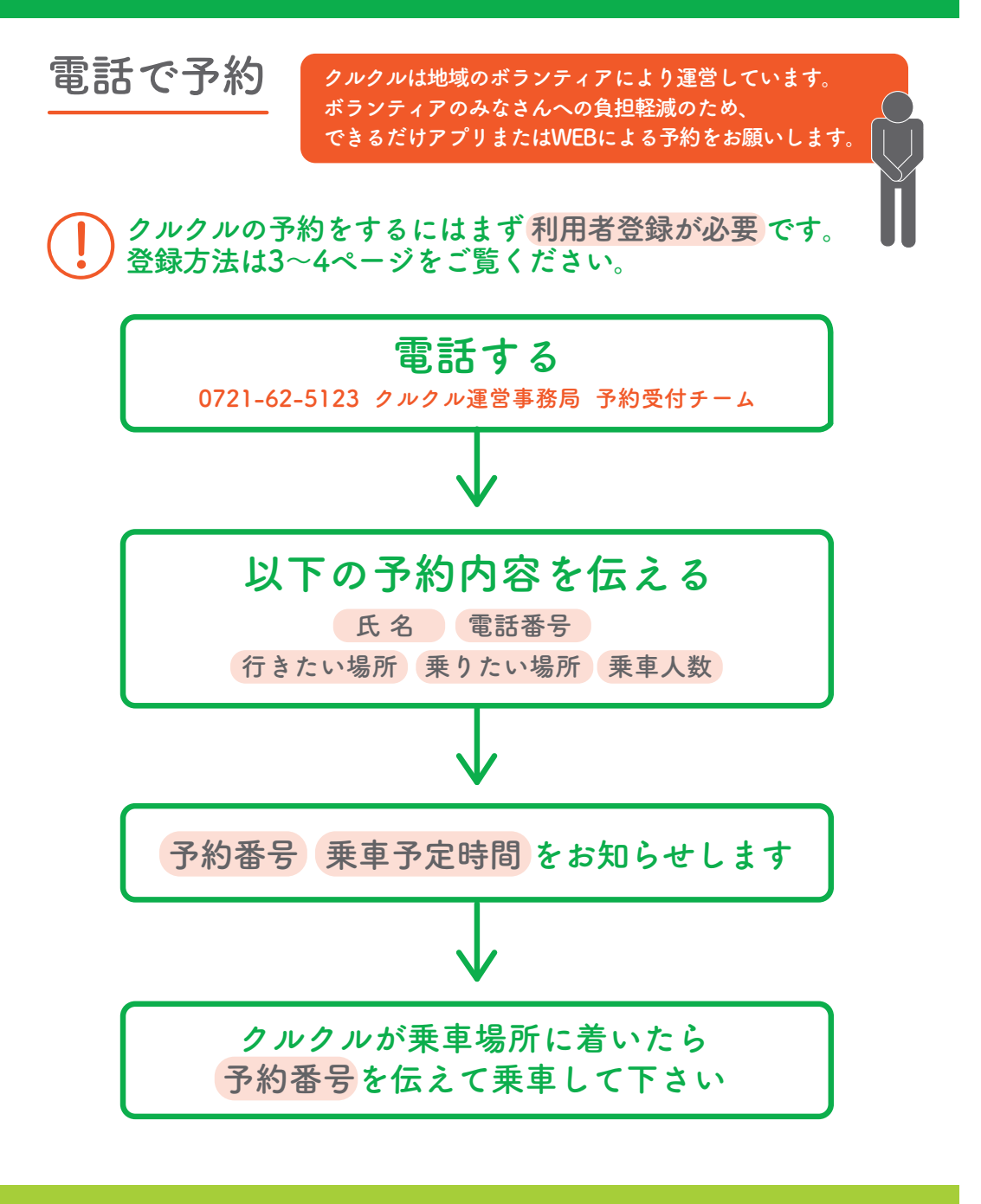

本事業は、環境省が実施する「IoT技術を活用したグリーンスローモビリティの効果的導入事業」の採択を受け、大阪府、河内長野市、河内長野市社会福祉協議会、南花台自治協議会 関西大学、コノミヤ、NTTドコモ、関西電力の連携により、高齢化が進むまちで、脱炭素化の住民意識を高めながら、全国のオールドタウンに共通する地域課題の解決に向け、 グリーンスローモビリティ(環境にやさしい電動モビリティ)の運行と、まちづくりを一体的に推進することによる地域循環共生圏形成の全国モデルを構築することを目指すものです。

【問合せ先】

「クルクル」の地域運営メンバーを募集しています。 取組み参加いただける方は右記の問合せ先までご連絡ください。

河内長野市役所 総合政策部 政策企画課 河内長野市社会福祉協議会 tel:0721-53-1111 tel:0721-65-0133